## **Updates/Changes in**

# bhsdstar

February 14, 2018

Release date 02/14/18 BHSDSTAR.org

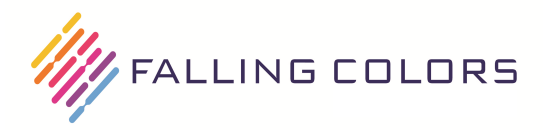

### **Overview (Updates/Changes)**

- Client Mandated Data now requires updates every <u>6 months</u>, with a 90 day window to complete.
- Two new functions are now available in the *Overview* dashboard in the *Client Tracking* section to assist with managing client records.

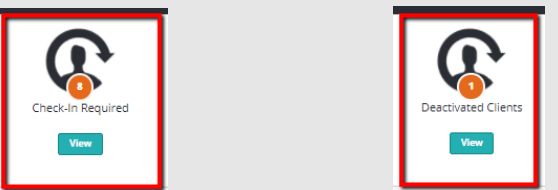

• *Update* button for Mandated Data has been changed to buttons instead of a dropdown. Depending on the state of the client's record, different button options will display. For example, you can either complete a *Client Check-In or Deactivate Client* 

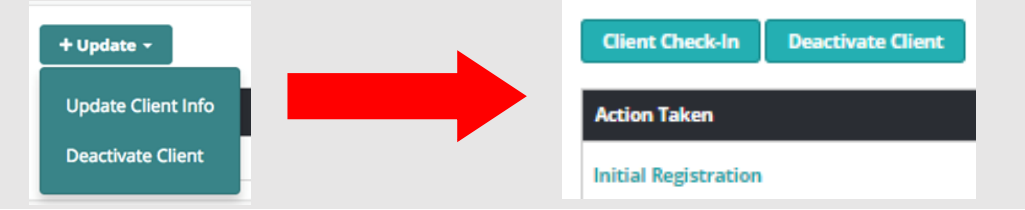

| bhsdstar Quality (QA)                                                  |                   |                     |                         | PROGRAM                                                                                                    | S CLIENT - Logged in as:<br>Spencer Williams                                                 |
|------------------------------------------------------------------------|-------------------|---------------------|-------------------------|----------------------------------------------------------------------------------------------------|----------------------------------------------------------------------------------------------|
| Screenshot Provider<br>Overview<br>CareLink<br>CCBHC<br>Jail Diversion | Overview Tracking | Pending Invoices    | Invoice History<br>View | RUN REPORTS FOR<br>OVerview<br>Run Report-                                                                                                    |                                                                                              |
| Workbook Transition                                                    | Client Tracking   | Deactivated Clients | Check-in Required       | " <i>Check-In Required</i> " will now<br>dashboard.<br>Orange circle in middle of til<br>clients who need action take<br>Click the " <i>View</i> " button to di | v display on your<br>e indicates number of<br>en in this area.<br>splay the list of clients. |

- Claims Providers: Check-ins are now required for Mandated Data!
- Check-ins every 6 months are Required in Mandated Data or your claims will <u>NOT</u> be accepted. You have a 90 day window to complete.

#### When you click *View* on the *Check-In Required* tile, you will be taken to this screen:

| bhsdstar Quality (QA) |                  |                                  | Clients in this list:                                                 |                               | Icons:<br>Red circle:                                           | Late                                                | .IENT+                                                                                                    | Logged in as:<br>Spencer Williams |                             |
|-----------------------|------------------|----------------------------------|-----------------------------------------------------------------------|-------------------------------|-----------------------------------------------------------------|-----------------------------------------------------|----------------------------------------------------------------------------------------------------|-----------------------------------|-----------------------------|
| Screenshot Provider   | Client Roster (C | Check-in Required)               |                                                                       | 2) have a Check-in due within | n 90 days                                                       | Orange exclamation:<br>Yellow circle:<br>Blue info: | <= 30 days till next Check-in due date<br><= 60 days till next Check-in due date<br><= 90 days till next Check-in due date |                                   |                             |
| Overview              | DBack            | Cliant Search                    |                                                                       |                               |                                                                 |                                                     |                                                                                                    |                                   |                             |
| CareLink              |                  | Science and an                   |                                                                       |                               |                                                                 |                                                     |                                                                                                    |                                   | Show 25 _ entries           |
| ссвнс                 | Client ID        | Client Name                      | Date of Birth                                                         | Last 4 SSN                    | Last Check-in                                                   |                                                     | Next Check-in Due                                                                                                    |                                   |                             |
|                       | C00100000057505  | Screenshot Client 1              | 01/01/2001                                                            |                               | 06/16/2017; Initial Registration                                |                                                     | 01/12/2018; LATE                                                                                                    |                                   | 0                           |
| Jail Diversion        | C00100000057506  | Screenshat Client 2              | 02/01/1990                                                            |                               | 06/16/2017; Initial Registration                                |                                                     | 01/12/2018; LATE                                                                                                    |                                   | 0                           |
|                       | C00100000057651  | Screenshot Client 3              | 10/01/1987                                                            |                               | 07/14/2017; Initial Registration                                |                                                     | 02/09/2018; Tomorrow                                                                                                    |                                   | ▲                           |
| Opioid STR            | C00100000057652  | Screenshot Client 4              | 05/14/1990                                                            |                               | 08/01/2017; Initial Registration                                |                                                     | 02/27/2018; 19 days remaining                                                                                              |                                   | ▲                           |
| Workbook Transition   | C00100000057653  | Screenshot Client 5              | 09/05/2004                                                            |                               | 09/01/2017; Initial Registration                                |                                                     | 03/30/2018; 50 days remaining                                                                                              |                                   | •                           |
|                       | C00100000057655  | Screenshot Client 6              | 11/15/1988                                                            |                               | 09/01/2017; Initial Registration                                |                                                     | 03/30/2018: 50 days remaining                                                                                              |                                   | •                           |
|                       | C00100000057656  | Scr                              |                                                                       |                               | 10/10/2017; Initial Registration                                |                                                     | 05/08/2018; 89 days remaining                                                                                              |                                   | 0                           |
|                       | C00100000057657  | Ser Date of Last Check-in is dis | Ser Date of Last Check-in is displayed, along with type ('Initial Reg |                               | straion' or 'Client Check-in') 10/10/2017; Initial Registration |                                                     | 05/08/2018; 89 days remaining                                                                                              |                                   | 0                           |
|                       | 1                | _                                |                                                                       |                               |                                                                 |                                                     |                                                                                                    |                                   | Showing 1 to 8 of 8 entries |

- Screen displays a list of clients who require a *Check-In*.
- Client's Last Check-In date, Next Check-In Due date, and alert icons are listed here.

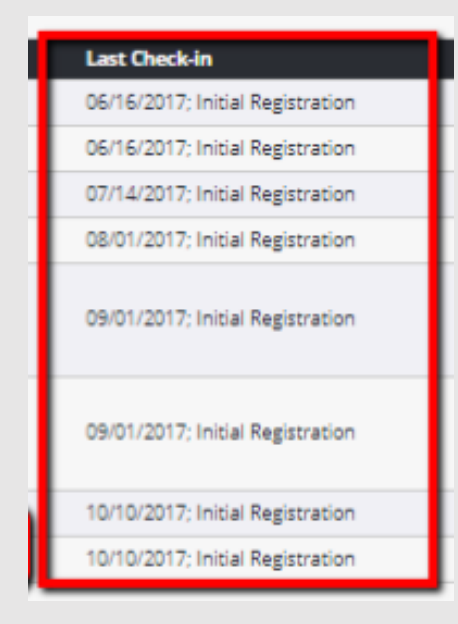

#### Last Check-In

- Date of client's last check-in
- Type of action indicated (Initial Registration or Client Check-in)

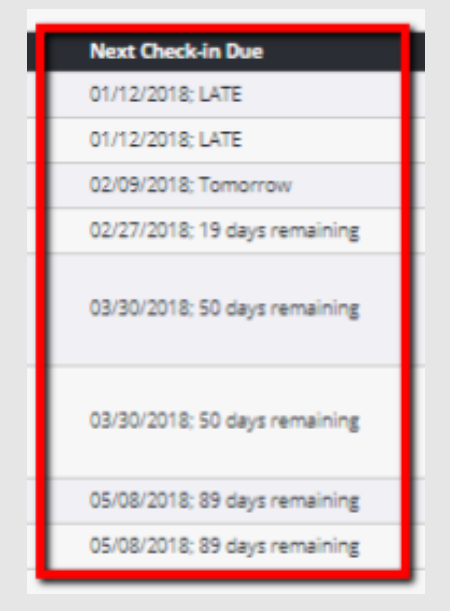

#### Next Check-In Due

- Date client's next check-in is due
- Status of client's check-in (Late, tomorrow, # of days remaining)

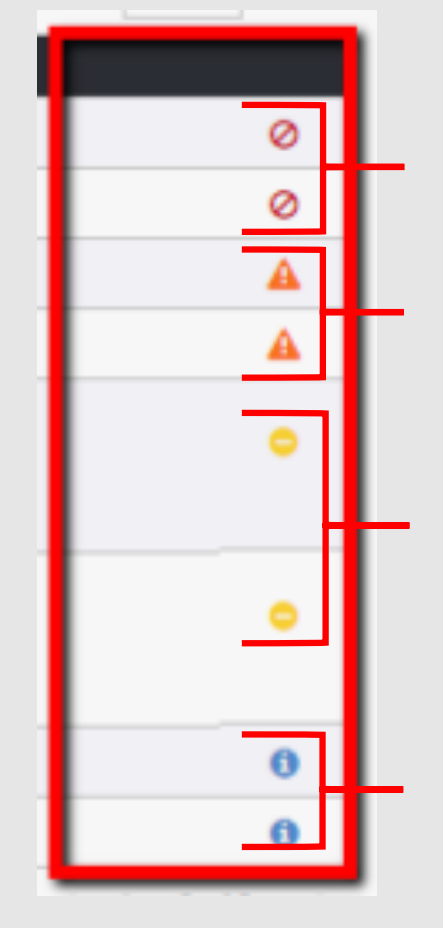

Indicates client's *Check-In* is **LATE** (due date has past). Services will not be accepted for any client with a check-in in the past due state.

Indicates <= 30 days until client's *Check-In* is due.

Indicates **<= 60 days** until client's *Check-In* is due.

Indicates <= 90 days until client's *Check-In* is due.

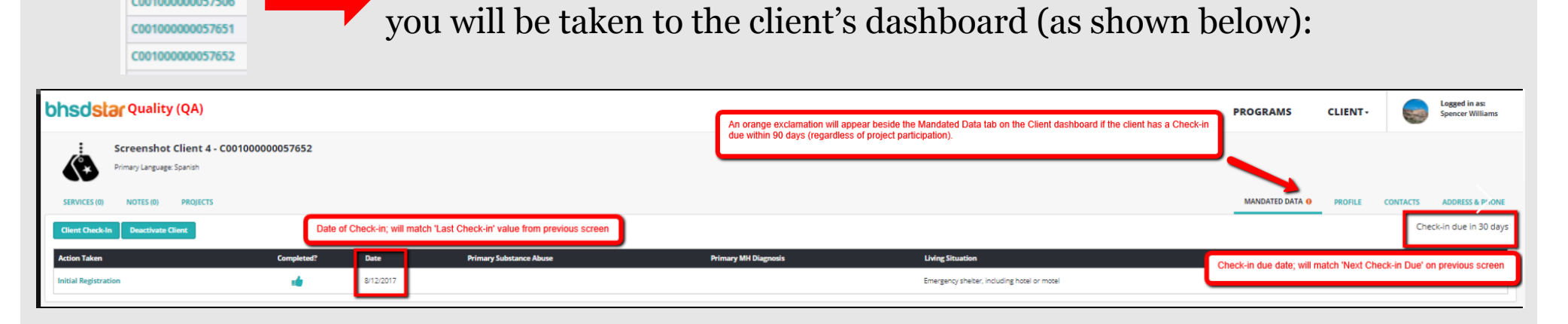

When you click on the client's **teal colored** ID number,

- *Date* will indicate the date of *Check-In* and will match the date value from previous page.
- The <u>MANDATED DATA •</u> tab will display an orange circle with an exclamation inside indicating:
  - 1. The client is missing Initial Registration data, or

Client ID

C0010000005750

- 2. The client has a Check-In due within 90 days (regardless of project participation)
- Remaining days until next *Check-In* is displayed on the right side of the client's dashboard.

## **Client Tracking – Deactivated Clients**

| bhsdstar Quality (QA) |                   |                     |                          | PROGRAMS                                                                                                    | CLIENT - Logged in as:<br>Spencer Williams |
|-----------------------|-------------------|---------------------|--------------------------|----------------------------------------------------------------------------------------------------|--------------------------------------------|
| Screenshot Provider   | Overview Tracking |                     |                          |                                                                                                    |                                            |
|                       |                   | Pending Invoices    |                          | RUN ABOCATS FOR                                                                                                    |                                            |
| Jail Diversion        | Take Action       | View                | View                     | Overview<br>Run Report +                                                                                              |                                            |
| Workbook Transition   | Client Tracking   |                     |                          |                                                                                                    |                                            |
|                       |                   | Deactiveted Clients | Check-In Required Orange | tivated Clients" will now display on you<br>e circle in middle of tile indicates numb<br>s who have been deactivated. | ir dashboard.<br>Der of                    |
|                       | Vitew             | View                | Click t                  | he " <i>View</i> " button to display the list of o                                                                    | clients.                                   |

- A list of Client's who have been Deactivated can now be accessed.
- A Deactivated client can be Reactivated.

#### **Client Tracking – Deactivated Clients**

#### When you click *View* on the *Deactivated Clients* tile, you will be taken to this screen:

| bhsdstar Quality (QA) |                                                              |                     |                 | PROGRAMS CLIENT | Logged in as:     Spencer Williams |
|-----------------------|--------------------------------------------------------------|---------------------|-----------------|-----------------|------------------------------------|
| Screenshot Provider   | Client Roster (Deactivated)                                  |                     |                 |                 |                                    |
| Overview              | Client Search                                                |                     |                 |                 | ٩                                  |
| CareLink              |                                                              |                     |                 |                 | Show 25 🖕 entries                  |
| ссвнс                 | Client ID                                                    | Client Name         | ✓ Date of Birth | Last 4 SSN      |                                    |
|                       | C00100000057654                                              | Screenshot Client 9 | 04/04/2000      |                 |                                    |
| Jail Diversion        | Click on the teal link to be brought to the Client Dashboard | (services tab)      |                 |                 | Showing 1 to 1 of 1 entries        |
| Opioid STR            |                                                              |                     |                 |                 |                                    |
| Workbook Transition   |                                                              |                     |                 |                 |                                    |

- Screen displays a list of clients who have been *Deactivated*.
- This function will assist the User in tracking clients who have been deactivated and the User will be able to *Reactivate* a client from this list.

| Client                                                                                | Tracking –                                              | Deactiva                                | ted Clients                                     |                  |               |                                   |
|---------------------------------------------------------------------------------------|---------------------------------------------------------|-----------------------------------------|-------------------------------------------------|------------------|---------------|-----------------------------------|
| Client ID<br>C00100000057505<br>C00100000057506<br>C00100000057651<br>C00100000057652 | When you click<br>you will be tak                       | x on the client's<br>en to the client's | t <b>eal colored</b> ID nu<br>dashboard (as sho | ımber,<br>wn bel | ow):          |                                   |
| bhsdstar Quality (QA)                                                                 |                                                         |                                         |                                                 | PROGRAMS         | CLIENT -      | Logged in as:<br>Spencer Williams |
| Screenshot Client 9 - C00100000057654 Primary Language: English                       |                                                         |                                         |                                                 |                  |               |                                   |
| SERVICES (0) NOTES (0) PROJECTS                                                       |                                                         |                                         |                                                 | MANDATED DATA    | PROFILE CON   | TACTS ADDRESS & PHONE             |
| Reactivate Client Click on Reactivate Client to fill out another Initia               | al Registration                                         |                                         |                                                 |                  |               |                                   |
| Action Taken Completed?                                                               | Date Primary Substance Abuse                            | Primary MH Diagnosis                    | Living Situation                                |                  | Arrests In La | st 30 Days                        |
| Deactivate Client                                                                     | 2/8/2018 Most recent Check-In will be Deactivate Client |                                         | Emergency shelter, including hotel or motel     |                  | 00            |                                   |
| Initial Registration                                                                  | 2/4/2018                                                |                                         | Transition Housing                              |                  | 00            |                                   |

- The Client's dashboard will display any *Action Taken* (Deactivate client, Initial Registration, etc.), *Completed?* status, and *Date* of the action.
- The most recent *Action Taken* for each client will be listed at the top.
- Users can click on the *Reactivate Client* button to reactivate the client and complete another another Registration record for the client.

#### **BHSDSTAR Contact Information**

## Website: www.bhsdstar.org

### Email: <a href="mailto:support@bhsdstar.org">support@bhsdstar.org</a>

## Phone Number: (505) 428-0838

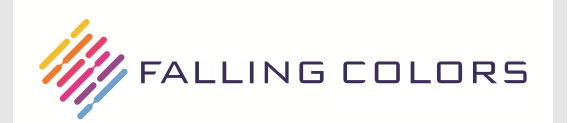